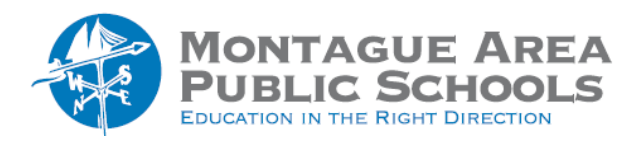

GOOGLE CLASSROOM: Home Screen Overview

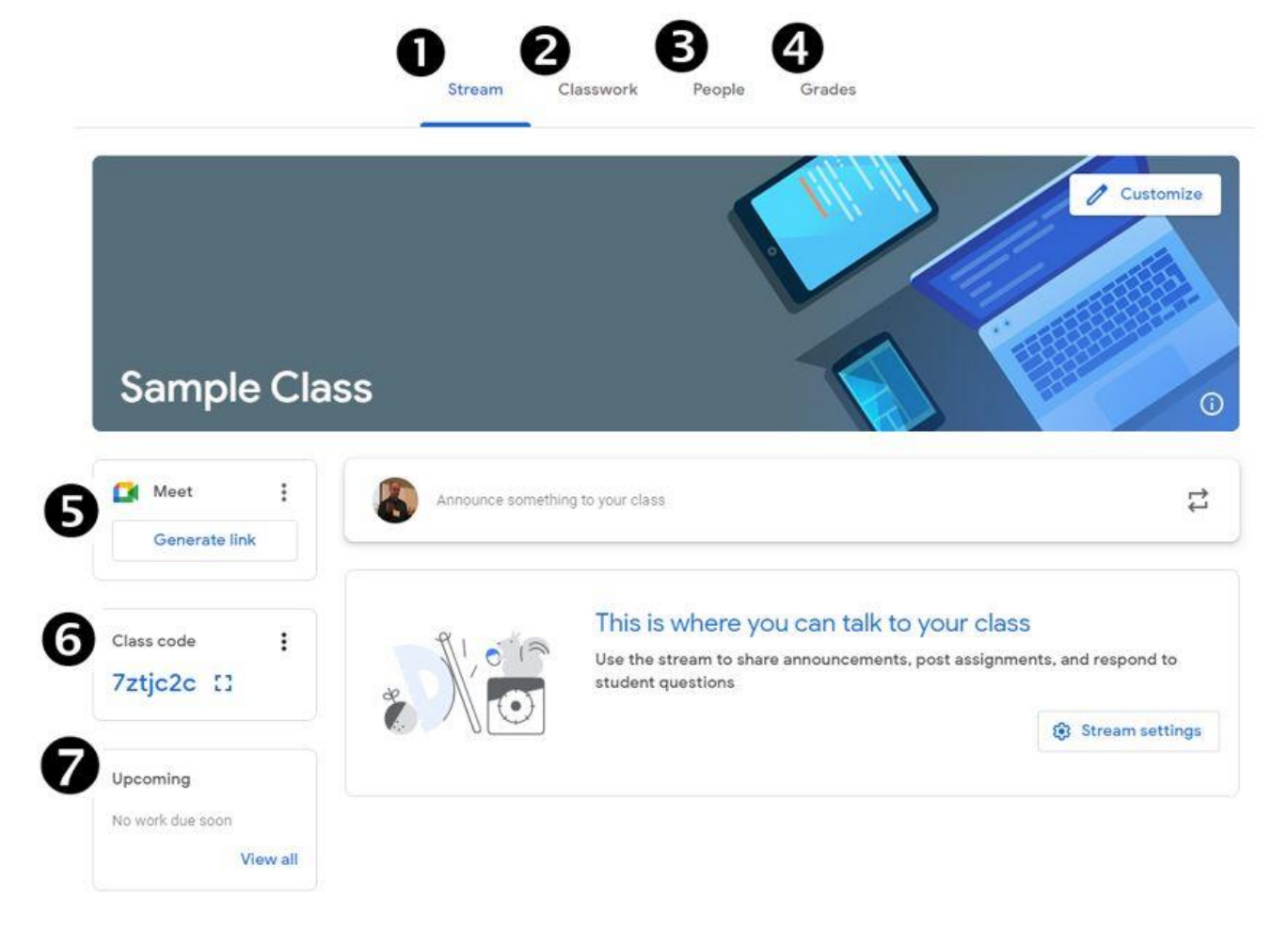

- This is the screen that initially appears when students open the class. In addition to the items listed here, it will display any announcements you have posted.
- Clicking on this header will take you to the "Classwork" page. On this page, students can find any assignments (including question, quiz and materials).
- Clicking on this header will take you to the "People" page. Students can see all of their classmates enrolled in the class.
- Clicking on this header will take students to the "Grades" page. Students can see grades assigned to work they have completed.
- **6** If you wish to utilize a Google Meet session, this button will generate a link to share with students.
  - The "Class Code" is what students can enter to join the class.

6

7

The "Upcoming" box displays assignments that are due soon.